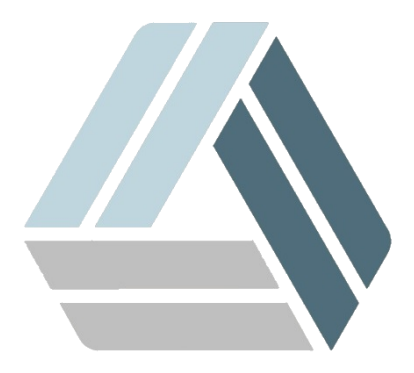

## Руководство пользователя AlterOS Desktop Edition

## Содержание

## Часть I Регистрация лицензионного ключа и технической поддержки AlterOS

## 1 Регистрация лицензионного ключа и технической поддержки AlterOS

Существует два варианта получения лицензии на оказание технической поддержки:

1. Техническая поддержка приобретается вместе с лицензионным ключом OC AlterOS. Активация происходит автоматически с регистрацией OC.

2. Техническая поддержка приобретается отдельно (продление технической поддержки). Активация происходит отдельным ключом.

Для прохождения процедуры регистрации операционной системы AlterOS с помощью лицензионного ключа, необходимо выполнить следующие действия:

1. Получить лицензионный ключ в буквенно-цифровом формате вида 1234-56АВ-78СД-90Е1

2. В запущенной операционной системе AlterOS перейти в «Главное меню > Система» и выбрать пункт «Лицензирование AlterOS»

| 📽 О Регистрация лицензии — 🗌                                                                                               |  |        |    | × |
|----------------------------------------------------------------------------------------------------|--|--------|----|---|
| Введите номер лицензии в формате АААА-ББББ-ВВВВ-ХХХХ:<br>Имя Вашего ПК - desktop<br>Информация будет отображена в браузере |  |        |    |   |
| 2318-62AZ-50CX-42X5                                                                                                    |  |        |    |   |
|                                                                                                    |  | Cancel | ок |   |

3. В появившемся диалоговом окне ввести лицензионный ключ и нажать кнопку «ОК»

4. После этого откроется браузер со страницей, подтверждающей регистрацию операционной системы

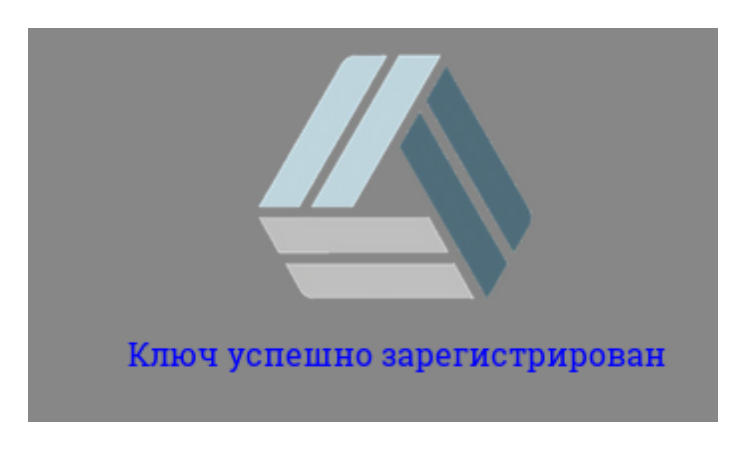